# COMPUTERIA SOLOTHURN

## Merkblatt «Favoritenübertragung»

### Zusammenfassung

Dieses Merkblatt zeigt, wie man seine Favoriten (Lesezeichen) von einem PC auf einen anderen überträgt. Zwei Browser werden behandelt: Internet Explorer und Mozilla Firefox.

## Anleitung

Die Übertragung besteht aus drei Schritten:

- 1. Einen USB-Speicherstecker vorbereiten.
- 2. Die Favoriten auf den Stecker exportieren.
- 3. Die Favoriten in den neuen Browser importieren.

#### **USB-Stecker vorbereiten**

- 1. USB Stecker in den Windows XP PC stecken.
- 2. Windows Explorer öffnen.
- 3. Den Stecker mit der rechten Maustaste klicken.
- 4. Formatieren wählen.
- 5. FAT32 als Dateisystem wählen.
- 6. "Lieferwagen" als Name tippen.

Wenn der Stecker mit NTFS statt mit FAT32 formatiert wird, dann kann es bei der Übertragung leicht zu Zugriffsproblemen kommen.

| 120 MB                  |             | 1 |
|-------------------------|-------------|---|
| Dateisystem:            |             |   |
| FAT32                   |             | 1 |
| Größe der Zuordnungsein | heiten:     |   |
| Standardgröße           |             |   |
| /olumebezeichnung:      |             |   |
| LIEFERWAGEN             |             |   |
| Formatierungsoptionen   |             |   |
|                         |             |   |
| 📕 Komprimierung aktivi  | eren        |   |
| MS-DOS-Startdiskett     | e erstellen |   |
|                         |             |   |
|                         |             |   |

## Favoriten exportieren (Internet Explorer)

- 1. Auf dem alten PC Internet Explorer starten.
- 2. Dem folgenden Pfad folgen: Datei / Importieren und Exportieren / In Datei exportieren / Weiter / *Favoriten* klicken / *Weiter* zwei Mal klicken.
- 3. Als Dateiname E:\IE.htm tippen (falls E: der Laufwerkbuchstabe des USB Steckers ist).
- 4. Exportieren klicken.
- 5. Fertig stellen klicken.

## Favoriten importieren (Internet Explorer)

- 1. Auf dem neuen PC Internet Explorer starten.
- 2. Dem folgenden Pfad folgen: Datei / Importieren und Exportieren / Aus Datei importieren / Weiter / *Favoriten* klicken / *Weiter* klicken.
- 3. Den Dateinamen IE.htm vom USB Stecker tippen.
- 4. Weiter klicken.
- 5. Importieren klicken.
- 6. Fertig stellen klicken.

## Lesezeichen exportieren (Firefox)

- 1. Auf dem alten PC Firefox starten.
- 2. Dem folgenden Pfad folgen: Lesezeichen / Lesezeichen verwalten / Importieren und Sichern / Lesezeichen nach HTML exportieren.
- 3. Als Dateiname E:\Firefox.html wählen (falls E: der Laufwerkbuchstabe des USB Steckers ist).
- 4. Speichern klicken.

## Lesezeichen importieren (Firefox)

- 1. Auf dem alten PC Firefox starten.
- 2. Dem folgenden Pfad folgen: Lesezeichen / Lesezeichen verwalten / Importieren und Sichern / Lesezeichen von HTML importieren.
- 3. Den Dateinamen Firefox.html vom USB-Stecker tippen.
- 4. Öffnen klicken.